**MedicalCare** station

# 非公開型 医療介護専用SNS メディカルケアステーション (MCS) スタッフアカウントを メールアドレス以外で作成/管理する

※画面デザインはモバイル版です。

© Embrace Co., Ltd.

目次)

| 事業所共通IDの作成                 | 2  |
|----------------------------|----|
| アカウント(MCS ID)の作成           | 4  |
| MCS IDによる新規登録              | 6  |
| MCS IDのパスワードリセット(再発行)      | 7  |
| MCS IDのパスワード再設定            | 9  |
| アカウント(MCS ID)の停止           | 10 |
| アカウント (MCS ID) の停止解除       | 12 |
| アカウント(MCS ID)の削除           | 14 |
| アカウント(MCS ID)の管理主体別の比較     | 16 |
| アカウント(MCS ID)管理機能に関係する各種権限 | 17 |

1

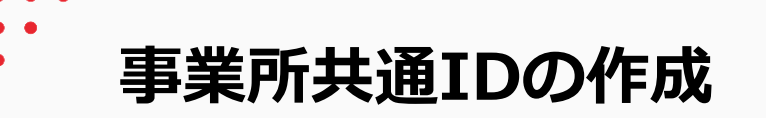

 「メニュー」「設定」を クリックする

| その他                      |               |
|--------------------------|---------------|
| 😵 コミュニティ                 | ■ 保管·削除       |
| ₩ スタッフ                   | <b>幹</b> 施設検索 |
| ■ アプリー覧                  | 🔗 連携サービス      |
| ② ご意見・ご要望                | ④ その他         |
|                          |               |
|                          |               |
|                          |               |
|                          |               |
|                          |               |
|                          |               |
| ✿ 設定                     | G ログアウト       |
| ↑ 直 ペ<br>ホーム 奥者・利用者 グルーフ |               |

#### アカウント管理」を クリックする

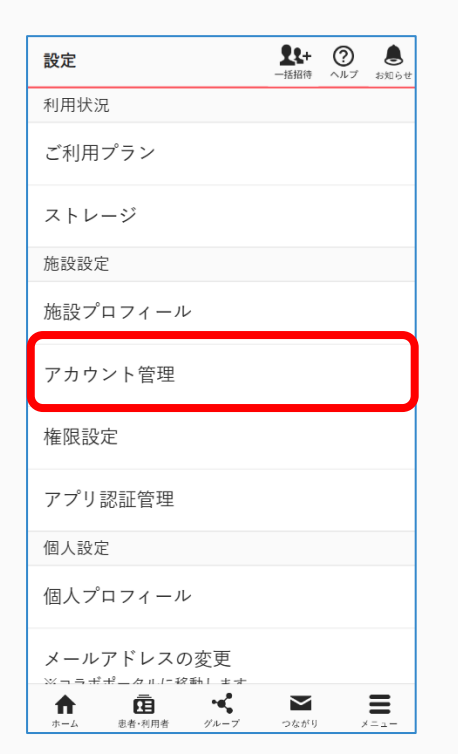

#### ③「+アカウント作成」を クリックする

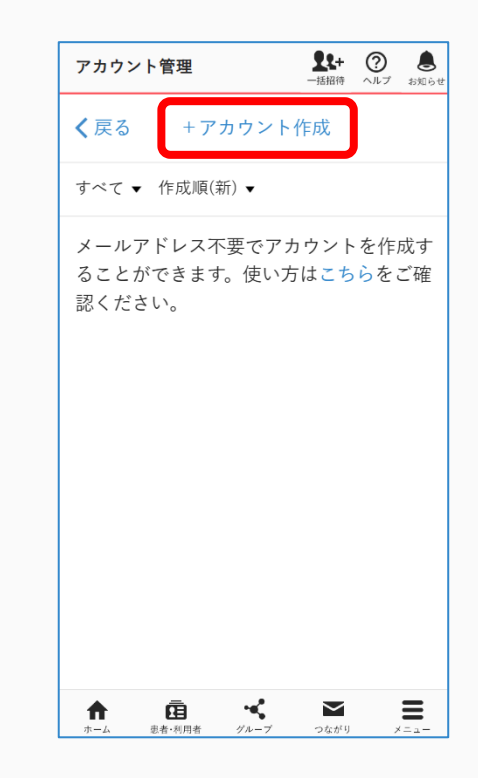

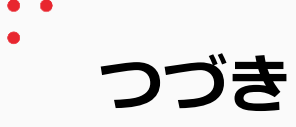

④「事業所共通ID」を入力し 「登録する」をクリックする

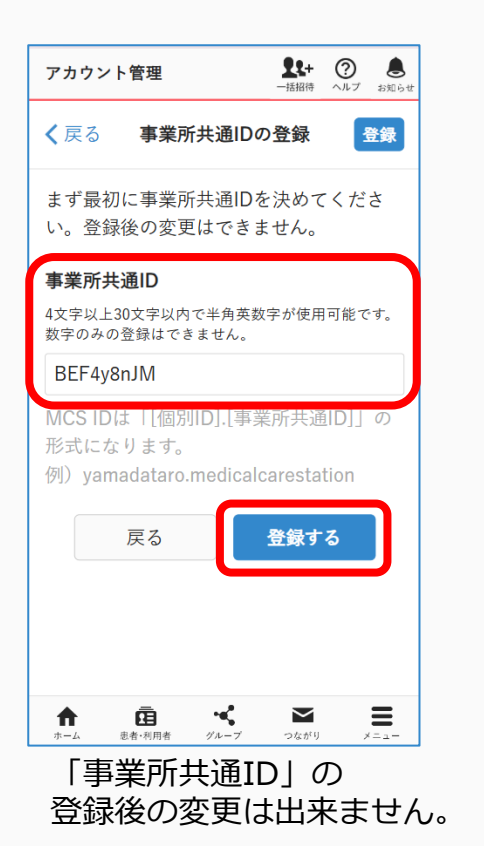

#### ⑤「登録する」を クリックする

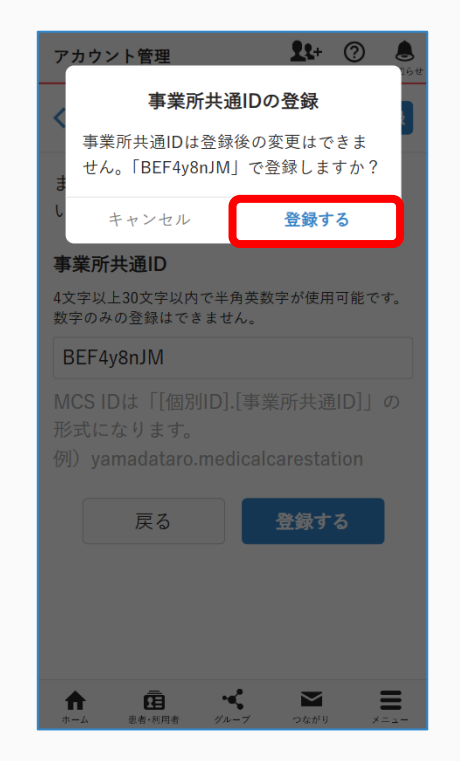

#### ⑥「戻る」をクリックする

|                               |                                            |                                  | 一括招待 /                                  | ヘルプ お知ら                      |
|-------------------------------|--------------------------------------------|----------------------------------|-----------------------------------------|------------------------------|
| <b>く</b> 戻る                   | アカウ                                        | マントの作                            | F成                                      |                              |
| MCS ID<br>い。登録                | と仮パスワ<br>後のMCS                             | 7ードを登<br>IDは変更                   | 登録して<br>見できま                            | くださ<br>せん。                   |
| 注意点                           |                                            |                                  |                                         |                              |
| • メー<br>プリ<br>をご              | ·ル通知は<br>をインス<br>〔利用くだ                     | 利用でき<br>トールし <sup>-</sup><br>さい。 | ません。<br>てプッシ                            | 専用ア<br>イュ通知                  |
| • MC:<br>施設<br>アカ<br>だし<br>せん | S ID を使り<br>が管理主<br>ロウントの<br>、<br>自身の<br>、 | 用している<br>体となり、<br>停止権限・<br>アカウン  | るアカウ<br>、施設 <sup>管</sup><br>を持ち<br>ト停止に | ッントは<br>管理者が<br>ます。た<br>はできま |
| • パス<br>がバ<br>仮パ<br>てく        | ワードを<br>パスワード<br>パスワード<br>ださい。             | 忘れた場<br>をリセッ<br>でログイ:            | 合、施詰<br>トし、利<br>ンして再                    | 役管理者<br>利用者が<br>評設定し         |
| 11 A                          | ā                                          |                                  | $\mathbf{\nabla}$                       | =                            |

「戻る」をクリックせず 本ガイドのP5④に進んでください

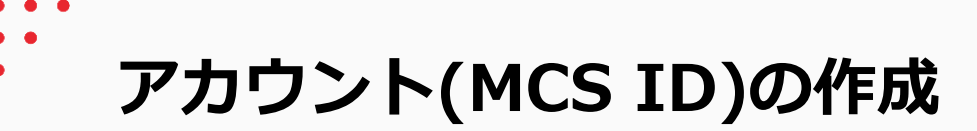

 「メニュー」「設定」を クリックする

| その他          |                |
|--------------|----------------|
| 🔇 コミュニティ     | ■ 保管·削除        |
|              | <b>\$</b> 施設検索 |
| ₩ アプリー覧      | ∂ 連携サービス       |
| 圓 ご意見・ご要望    | ③ その他          |
|              |                |
|              |                |
|              |                |
|              |                |
|              |                |
|              |                |
| ✿ 設定         | <b>ፁ</b> ログアウト |
| <b>∩</b> ⊡ ≪ | : ≤ 🔳          |

#### アカウント管理」を クリックする

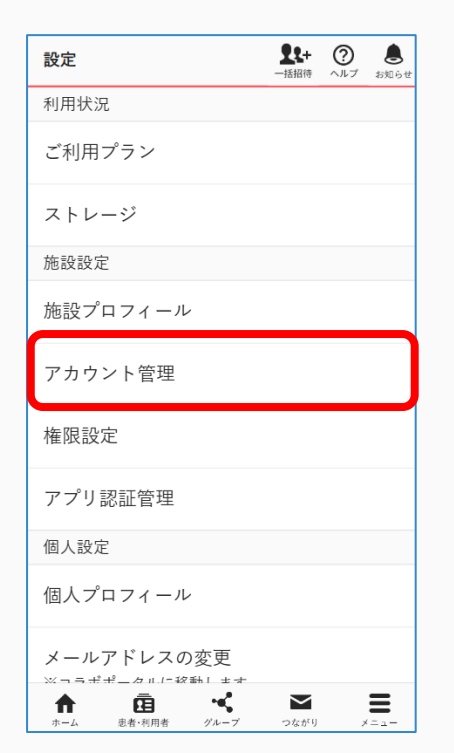

#### ③「+アカウント作成」を クリックする

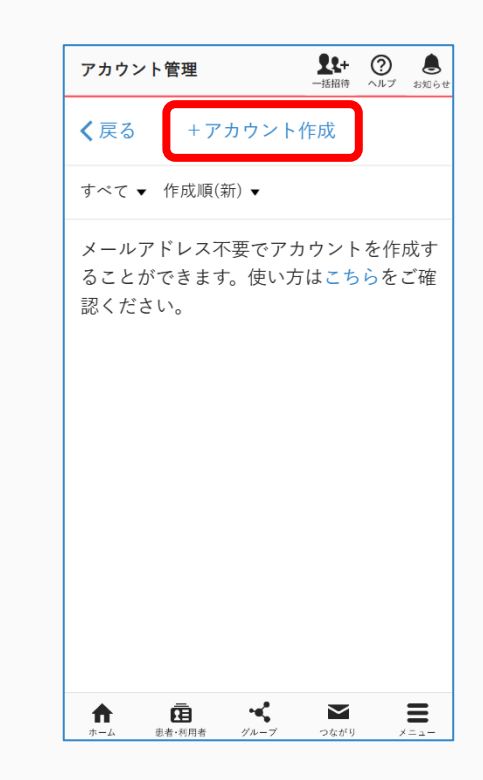

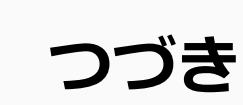

| アカウントの作成     が成     が     が     な     が     な     が     な     な     な     な     な     な     な     な     な     な     な     が     な     な     が     な     が     な     な      な      な | アカリント官理                                    | ▲★+ (?) ●<br>−括招待 ヘルプ お知らせ     |
|----------------------------------------------------------------------------------------------------|--------------------------------------------|--------------------------------|
| 対象         職場スタッフ         個別ID         事業所内で一意のIDを入力してください。3文字以上<br>30文字以内で半角英数字と記号のドット()が使用<br>可能です。         30文字以内で半角英数字と記号のドット()が使用<br>可能です。         taknaka         MCS ID         aknaka.BEF4y8nJM         ACS IDは「[個別ID].[事業所共通ID]」の<br>珍式になります。         別) yamadataro.medicalcarestation         レイスワード         半角英小文字、半角英大文字、半角数字、記号のう<br>53種類以上を含むようにして登録してください。         ・・・・・・                                                                                                    | く戻る アカウン                                   | トの作成 作成                        |
| 対象<br>職場スタッフ 、<br>個別ID<br>事業所内で一意のIDを入力してください。3文字以上<br>30文字以内で半角英数字と記号のドット(.)が使用<br>可能です。<br>taknaka<br>ACS ID<br>aknaka.BEF4y8nJM<br>ACS IDは「[個別ID].[事業所共通ID]」の<br>ジ式になります。<br>1) yamadataro.medicalcarestation<br>ロペスワード<br>約英小文字、半角英大文字、半角数字、記号のう<br>3種類以上を含むようにして登録してください。                                                                                                    |                                            |                                |
| <ul> <li>職場スタッフ</li> <li>個別ID</li> <li>事業所内で一意のIDを入力してください。3文字以上<br/>30文字以内で半角英数字と記号のドット(.)が使用<br/>可能です。</li> <li>taknaka</li> <li>MCS ID</li> <li>aknaka.BEF4y8nJM</li> <li>MCS IDは「[個別ID].[事業所共通ID]]の</li> <li>珍式になります。</li> <li>例)yamadataro.medicalcarestation</li> <li>反パスワード</li> <li>半角英小文字、半角英大文字、半角数字、記号のう<br/>53種類以上を含むようにして登録してください。</li> <li>・・・・・・</li> <li>・・・・・・</li> </ul>                                                                                                    | 対象                                         |                                |
| <b>個別ID</b><br>事業所内で一意のIDを入力してください。3文字以上<br>30文字以内で半角英数字と記号のドット(.)が使用<br>可能です。<br>taknaka<br>MCS ID<br>taknaka.BEF4y8nJM<br>MCS IDは「[個別ID].[事業所共通ID]」の<br>形式になります。<br>列) yamadataro.medicalcarestation<br><b>反パスワード</b><br>半角英小文字、半角英大文字、半角数字、記号のう<br>53種類以上を含むようにして登録してください。                                                                                                    | 職場スタッフ                                     | ~                              |
| 事業所内で一意のIDを入力してください。3文字以上<br>30文字以内で半角英数字と記号のドット(.)が使用<br>可能です。<br>taknaka<br>MCS ID<br>caknaka.BEF4y8nJM<br>MCS IDは「[個別ID].[事業所共通ID]」の<br>形式になります。<br>列)yamadataro.medicalcarestation<br><b>反パスワード</b><br>半角英小文字、半角英大文字、半角数字、記号のう<br>53種類以上を含むようにして登録してください。                                                                                                    | 個別ID                                       |                                |
| taknaka<br>MCS ID<br>saknaka.BEF4y8nJM<br>MCS IDは「[個別ID].[事業所共通ID]」の<br>形式になります。<br>例)yamadataro.medicalcarestation<br><b>反パスワード</b><br>半角英小文字、半角英大文字、半角数字、記号のう<br>53種類以上を含むようにして登録してください。                                                                                                    | 事業所内で一意のIDを入力<br>30文字以内で半角英数字と<br>可能です。    | ∣してください。3文字以上<br>□記号のドット(.)が使用 |
| MCS ID<br>maknaka.BEF4y8nJM<br>MCS IDは「[個別ID].[事業所共通ID]」の<br>形式になります。<br>例)yamadataro.medicalcarestation<br><b>反パスワード</b><br>半角奏小文字、半角英大文字、半角数字、記号のう<br>53種類以上を含むようにして登録してください。                                                                                                    | taknaka                                    |                                |
| aknaka.BEF4y8nJM<br>MCS IDは「[個別ID].[事業所共通ID]」の<br>形式になります。<br>例)yamadataro.medicalcarestation<br><b>反パスワード</b><br>半角英小文字、半角英大文字、半角数字、記号のう<br>53種類以上を含むようにして登録してください。                                                                                                    | MCS ID                                     |                                |
| MCS IDは「[個別ID].[事業所共通ID]」の<br>形式になります。<br>例)yamadataro.medicalcarestation<br><b>反パスワード</b><br>#角英小文字、半角英大文字、半角数字、記号のう<br>53種類以上を含むようにして登録してください。                                                                                                    | aknaka.BEF4y8nJM                           |                                |
| 形式になります。<br>列) yamadataro.medicalcarestation<br><b>反パスワード</b><br>半角英小文字、半角英大文字、半角数字、記号のう<br>53種類以上を含むようにして登録してください。                                                                                                    | MCS IDは「[個別ID].[                           | 事業所共通ID]」の                     |
| <ul> <li>例 yamadataro.medicalcarestation</li> <li>反パスワード</li> <li>半角英小文字、半角英大文字、半角数字、記号のうち3種類以上を含むようにして登録してください。</li> <li>・・・・・・</li> </ul>                                                                                                    | 形式になります。                                   | adaavaatatian                  |
| <b>友パスワード</b><br>半角英小文字、半角英大文字、半角数字、記号のう<br>53種類以上を含むようにして登録してください。                                                                                                    | yamadataro.medi                            | Calcarestation                 |
| FDへつくつく、モガズハくて、モガ気子、配づの)<br>53種類以上を含むようにして登録してください。                                                                                                    | <b>反バスワード</b><br>ド角英小文字 半角苏士文 <sup>4</sup> | 2 半角数字 記号のう                    |
|                                                                                                    | 53種類以上を含むようにし                              | て登録してください。                     |
|                                                                                                    | •••••                                      |                                |
|                                                                                                    |                                            |                                |
|                                                                                                    |                                            |                                |

#### ⑤招待予定のスタッフの方に 「MCS ID」と「仮パスワード」を お伝えください

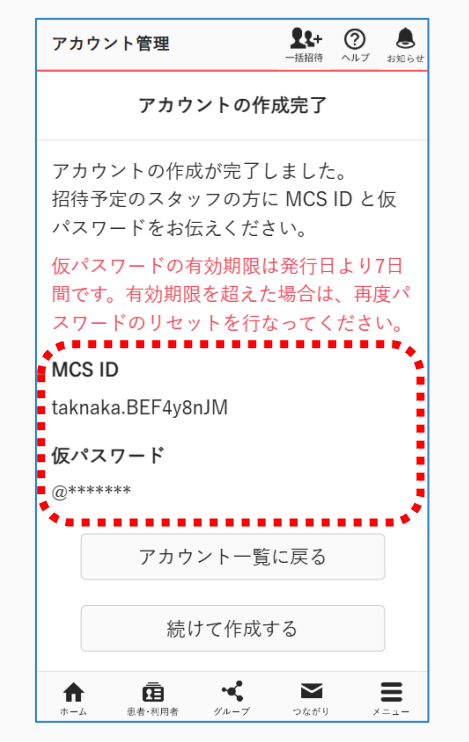

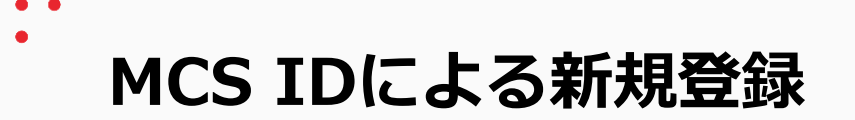

新しくアカウント(MCS ID)を作成するユーザの操作

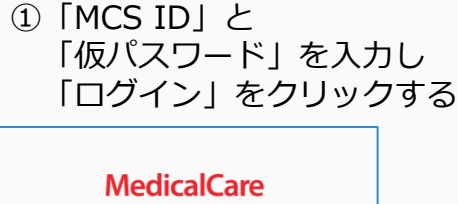

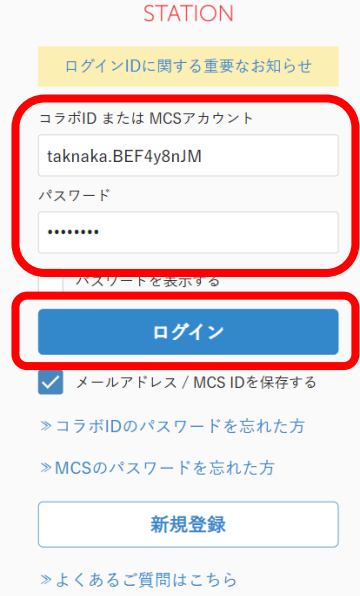

②必須項目を入力し 「次へ」をクリックする

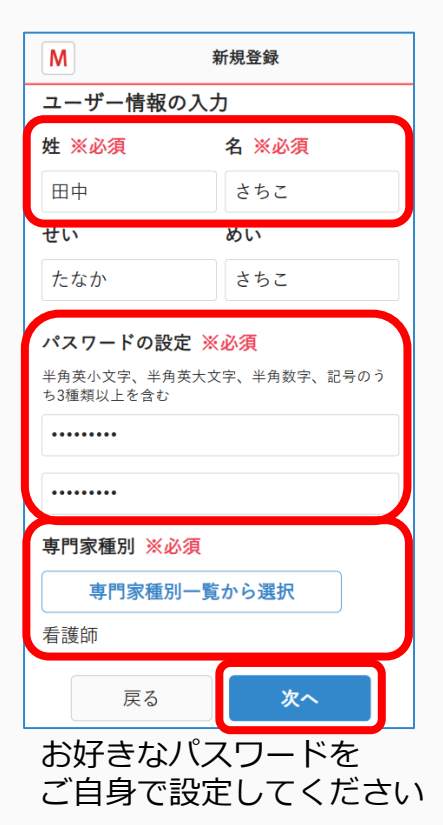

③入力内容を確認し同意項目にチェックをつけ、「送信する」をクリックする

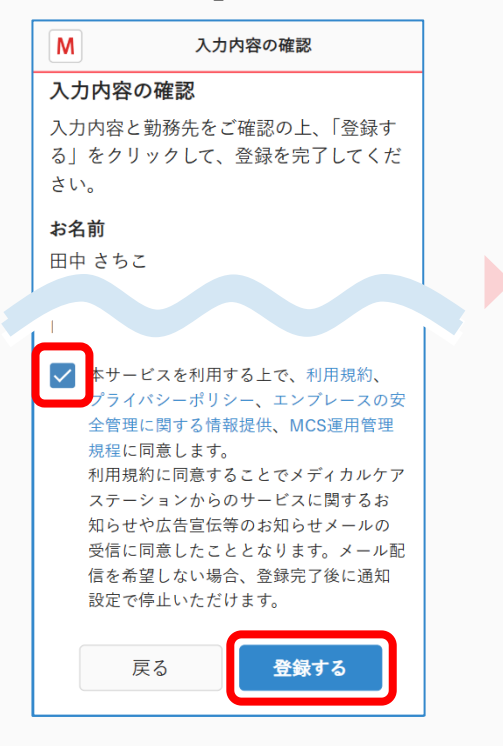

#### ④「ログイン画面」を クリックする

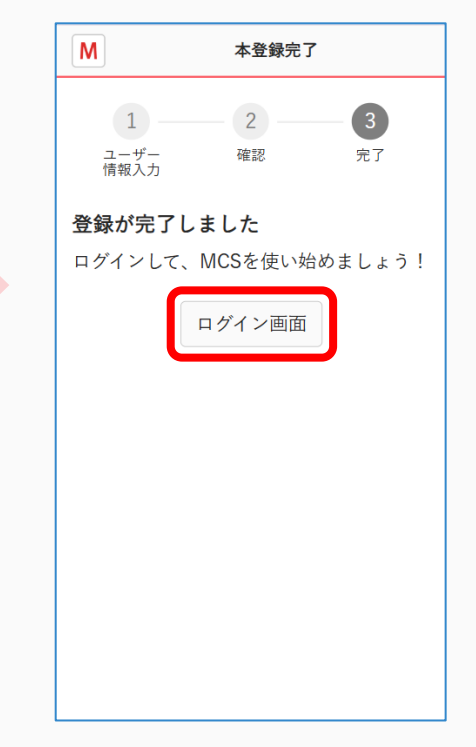

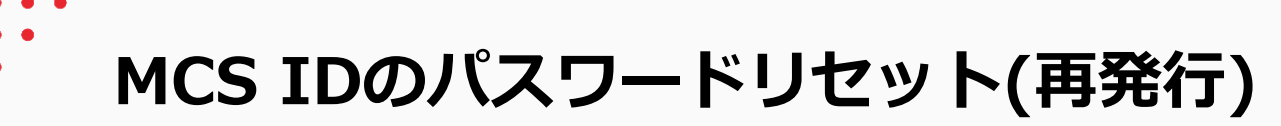

 「メニュー」「設定」を クリックする

| その他                     |              |
|-------------------------|--------------|
| 🌒 コミュニティ                | ■ 保管·削除      |
| # スタッフ                  | ✿ 施設検索       |
| ₩ アプリー覧                 | ∂ 連携サービス     |
| 圓 ご意見・ご要望               | ③ その他        |
|                         |              |
|                         |              |
|                         |              |
|                         |              |
|                         |              |
|                         |              |
| ✿ 設定                    | G ログアウト      |
|                         |              |
| T E目 マ<br>ホーム 患者・利用者 グル | ープ つながり メニュー |

#### アカウント管理」を クリックする

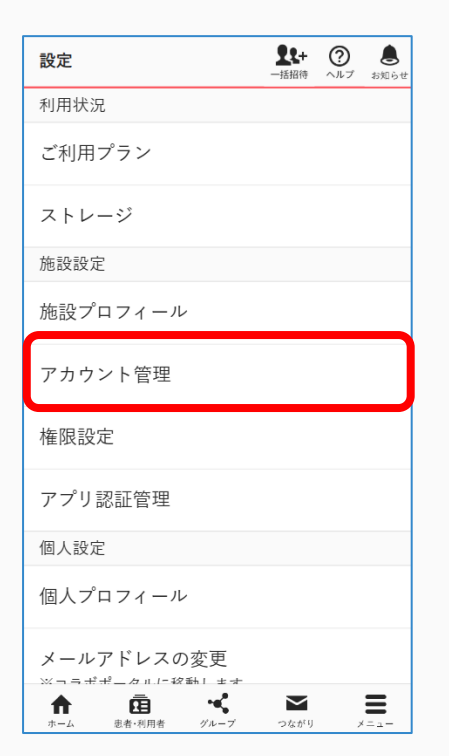

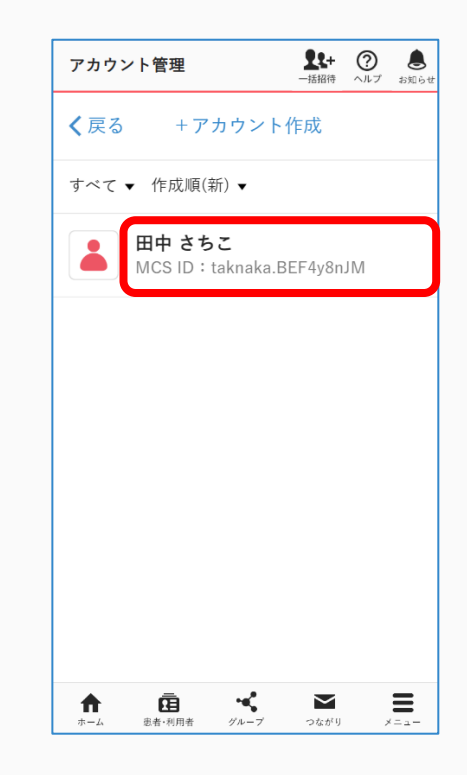

#### ④「パスワードのリセット」を クリックする

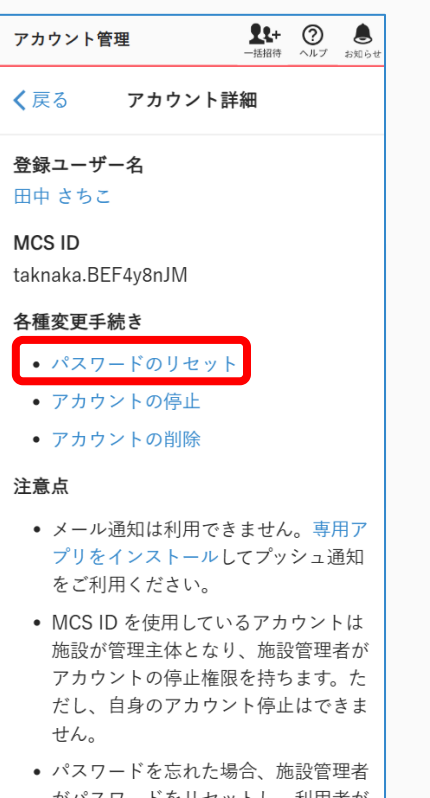

がパスワードをリセットし、利用者が 仮パスワードでログインして再設定し てください。

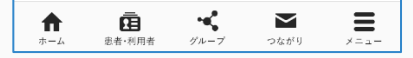

## ⑤「仮パスワード」を入力し、 「リセット」をクリックする

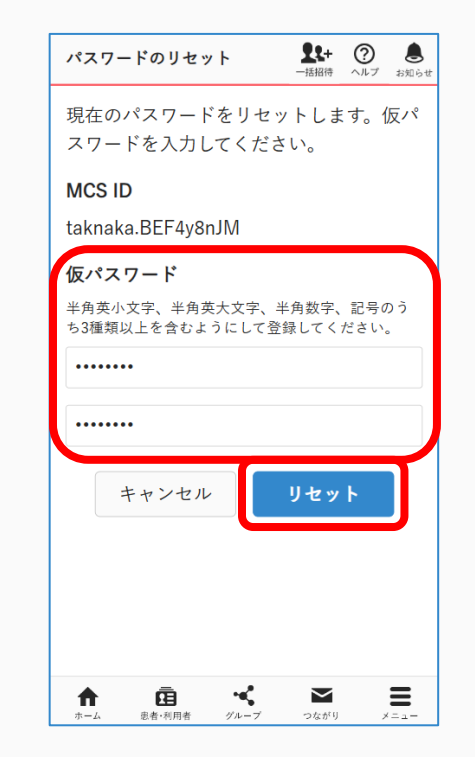

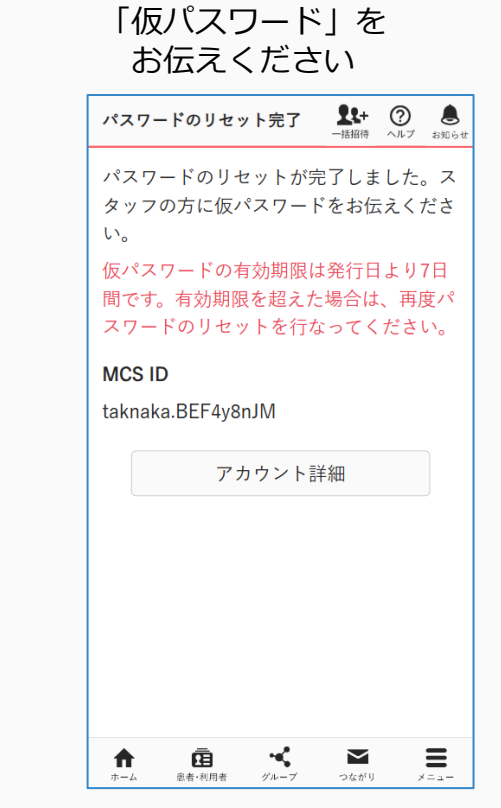

⑥スタッフの方に

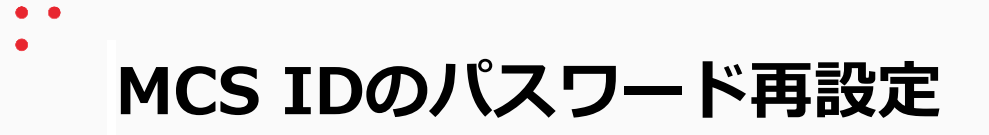

 MCS IDでログインするユーザの操作

 ①「MCS ID」と
 ②「第

 「仮パスワード」を入力し
 2[

 「ログイン」をクリックする
 「評

| MedicalCare<br>STATION  |  |
|-------------------------|--|
| ログインIDに関する重要なお知らせ       |  |
| コラボID または MCSアカウント      |  |
| taknaka.BEF4y8nJM       |  |
| パスワード                   |  |
|                         |  |
| パスリードを表示する              |  |
| ログイン                    |  |
| ✔ メールアドレス / MCS IDを保存する |  |
| ≫コラボIDのパスワードを忘れた方       |  |
| ≫MCSのパスワードを忘れた方         |  |
| 新規登録                    |  |
| ≫よくあるご質問はこちら            |  |

②「新パスワード」を
 2回入力し
 「再設定」をクリックする

| ▶ パスワードの再設定                                              |
|----------------------------------------------------------|
| パスワードを再設定してください。                                         |
| 新パスワード<br>8文字以上64文字以内で半角英数字と記号が使用可能<br>です。英数混在で登録してください。 |
|                                                          |
| ••••••                                                   |
| キャンセル 再設定                                                |
|                                                          |
|                                                          |
|                                                          |
|                                                          |
| お好きなバスワードを                                               |

#### ③「ログイン画面」を クリックする

| Μ            | パスワードの再設定完了                           |
|--------------|---------------------------------------|
| パスワー<br>いパスワ | - ドの再設定が完了しました。新し<br>7 ードでログインしてください。 |
|              | ログイン画面                                |
|              |                                       |
|              |                                       |
|              |                                       |
|              |                                       |
|              |                                       |
|              |                                       |

お好きなパスワードを ご自身で設定してください

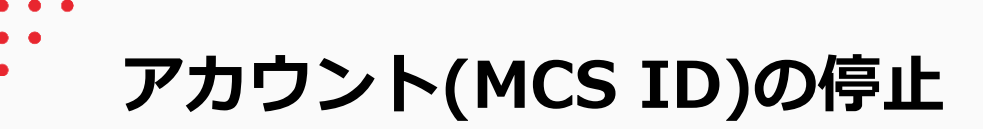

 「メニュー」「設定」を クリックする

| その他                | また+         ?         き           一括招待         ヘルプ         お知らせ |
|--------------------|-----------------------------------------------------------------|
| 🌒 コミュニティ           | ■ 保管·削除                                                         |
| # スタッフ             | <b>\$</b> 施設検索                                                  |
| ₩ アプリー覧            | ∂ 連携サービス                                                        |
| 圓 ご意見・ご要望          | ③ その他                                                           |
|                    |                                                                 |
|                    |                                                                 |
|                    |                                                                 |
|                    |                                                                 |
|                    |                                                                 |
|                    |                                                                 |
| ✿ 設定               | Ⅰ→ ログアウト                                                        |
| · · · · · · · · ·  |                                                                 |
| ↑<br>ホーム 申者・利用者 グル |                                                                 |

#### アカウント管理」を クリックする

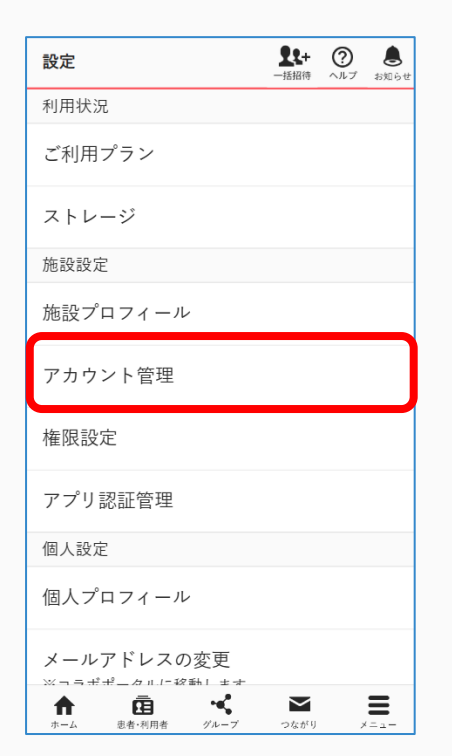

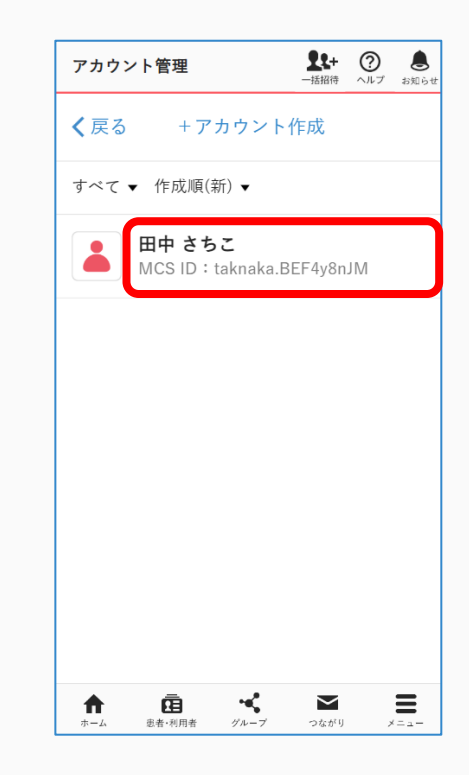

#### ④「アカウントの停止」を クリックする

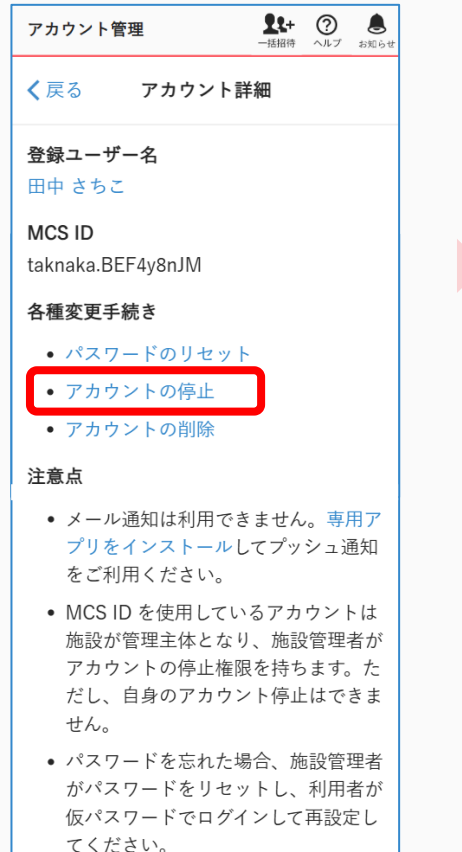

×.

グループ

**f** 

ホーム

Ē 患者·利用者  $\sim$ 

つながり

 $\equiv$ 

×==-

| 209298                                                                                                    |
|----------------------------------------------------------------------------------------------------|
| アカウントの停止 閉じる                                                                                                    |
| 以下の注意事項をご確認の上、MCS ID:<br>taknaka.BEF4y8nJM のアカウントを停止<br>してください。                                                                   |
| <ul> <li>自施設が管理しているすべての患者・利用者グループのメンバーから<br/>一時的に解除されます。停止を解除<br/>することで再度メンバーとして参加<br/>します。</li> </ul>                            |
| <ul> <li>他施設が管理しているすべての患者・利用者グループのメンバーから<br/>解除されます。</li> </ul>                                                                   |
| <ul> <li>すべてのグループのメンバーから一時的に解除されます。停止を解除することで再度メンバーとして参加します。</li> </ul>                                                           |
| <ul> <li>停止対象者が唯一の管理者であるグ<br/>ループは削除リストに入れられ、一時的に使用できなくなります。停止<br/>を解除することで削除リストから戻<br/>すことができるようになり、再度使<br/>用可能になります。</li> </ul> |
|                                                                                                    |
| キャンセル 特止する                                                                                                    |
|                                                                                                    |

⑤内容を確認し

「停止する」を

閉じる

#### ⑥内容を確認し 「実行する」を クリックする

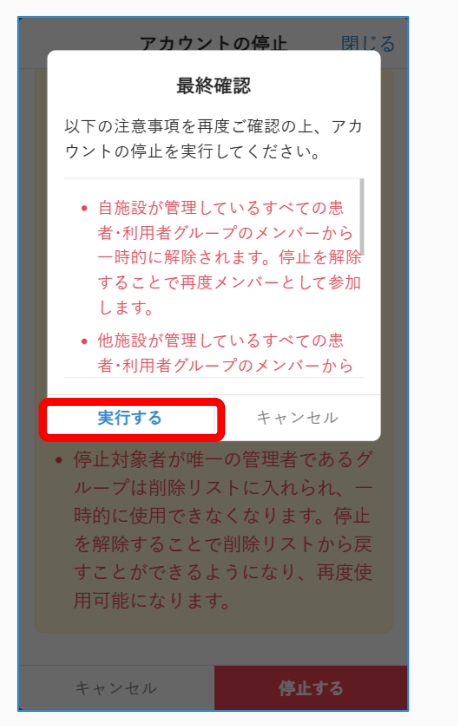

#### ⑦完了

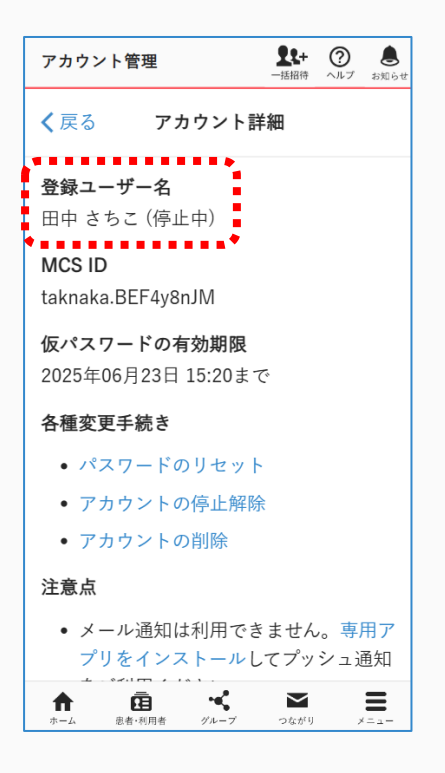

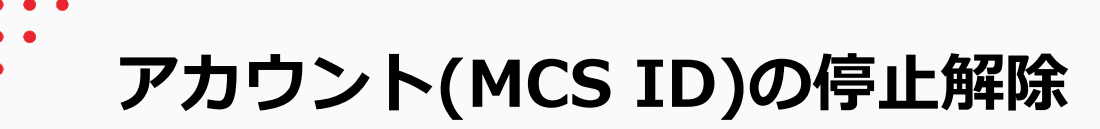

 「メニュー」「設定」を クリックする

| その他                         |             |
|-----------------------------|-------------|
| 🔇 コミュニティ                    | ■ 保管·削除     |
| ₩ スタッフ                      | ✿ 施設検索      |
| ₩ アプリー覧                     | 🔗 連携サービス    |
| ■ ご意見・ご要望                   | ③ その他       |
|                             |             |
|                             |             |
|                             |             |
|                             |             |
|                             |             |
|                             |             |
| *                           |             |
| ₩ 設化                        |             |
| ↑<br>市<br>ホーム<br>泉者・利用者 グル・ | 7 2649 X=1- |

#### アカウント管理」を クリックする

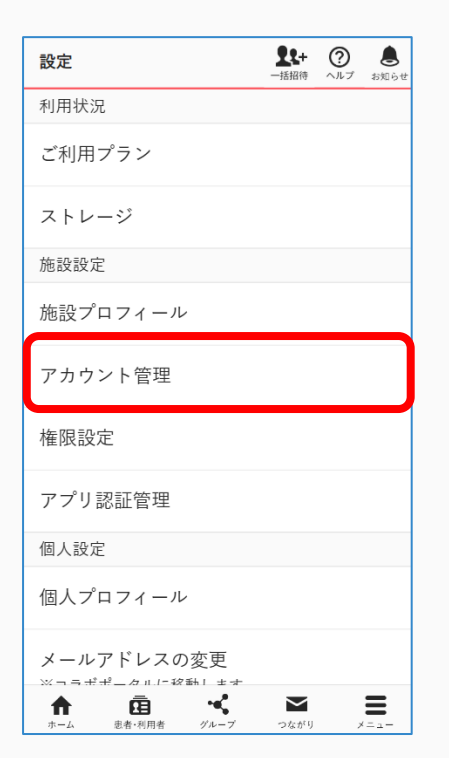

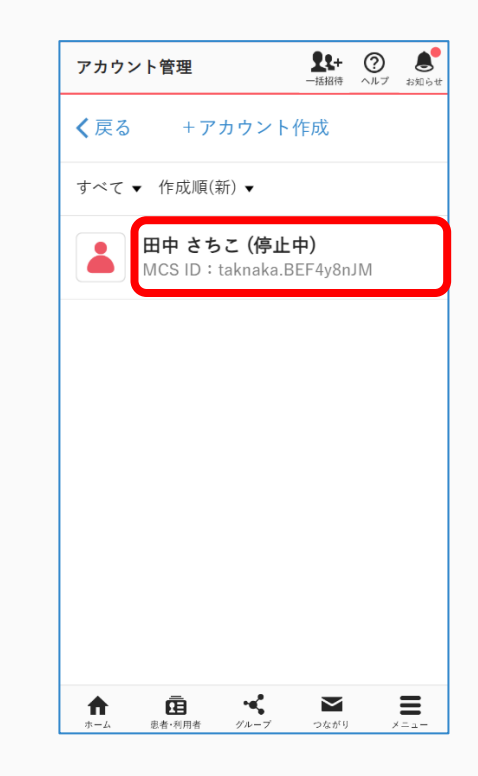

#### ④「アカウントの停止解除」を クリックする

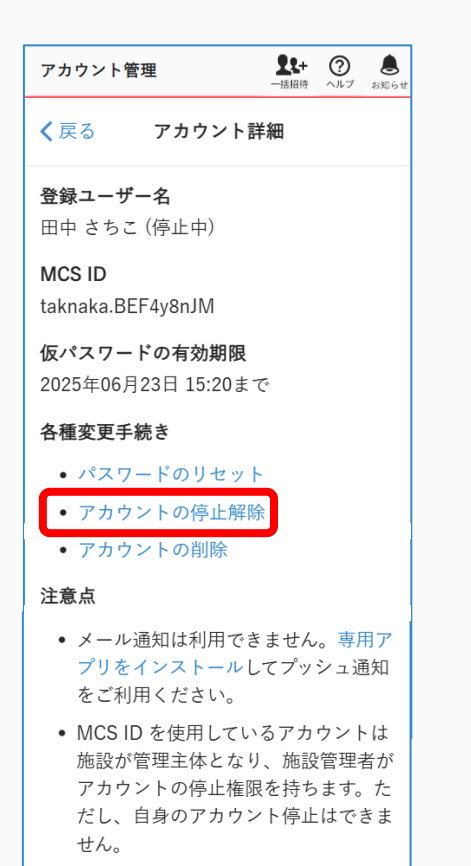

 パスワードを忘れた場合、施設管理者 がパスワードをリセットし、利用者が 仮パスワードでログインして再設定し てください。

чС.

ff.

ホーム

Ē.

患者·利用者

≡

×==-

 $\sim$ 

グループ つながり

#### ⑤「停止解除する」を クリックする

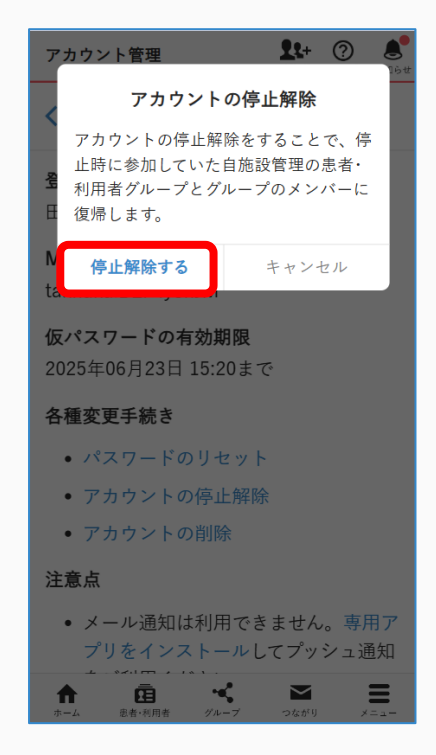

#### ⑥完了

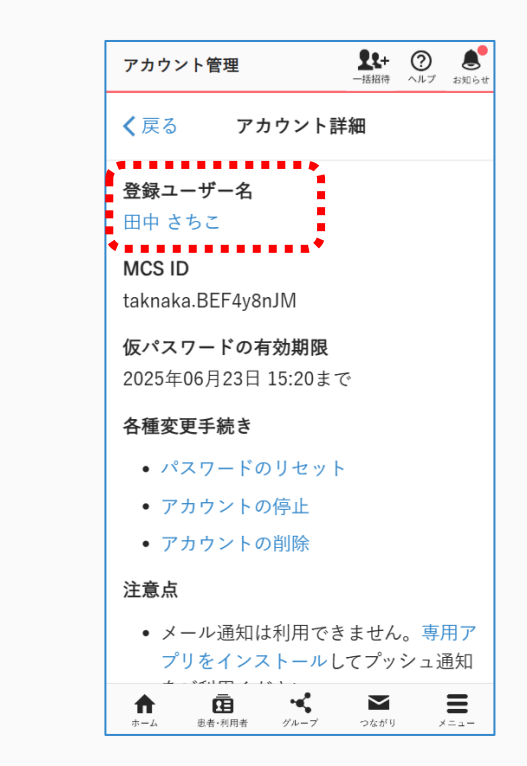

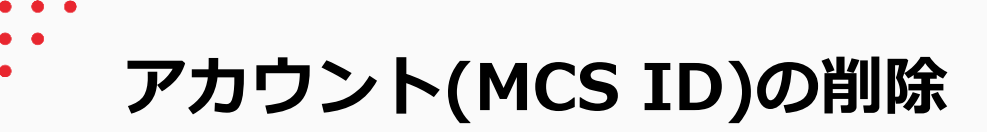

 「メニュー」「設定」を クリックする

| その他       | <b>また+</b> ⑦ <b>と</b><br>ー括招待 ヘルプ お知らせ |
|-----------|----------------------------------------|
| 🌒 コミュニティ  | ■ 保管·削除                                |
| # スタッフ    | ✿ 施設検索                                 |
| ₩ アプリー覧   | 🖉 連携サービス                               |
| 圓 ご意見・ご要望 | ③ その他                                  |
|           |                                        |
|           |                                        |
|           |                                        |
|           |                                        |
|           |                                        |
|           |                                        |
|           | -                                      |
| ✿ 設定      | G→ ログアウト                               |
| ↑<br>正 ** |                                        |

#### アカウント管理」を クリックする

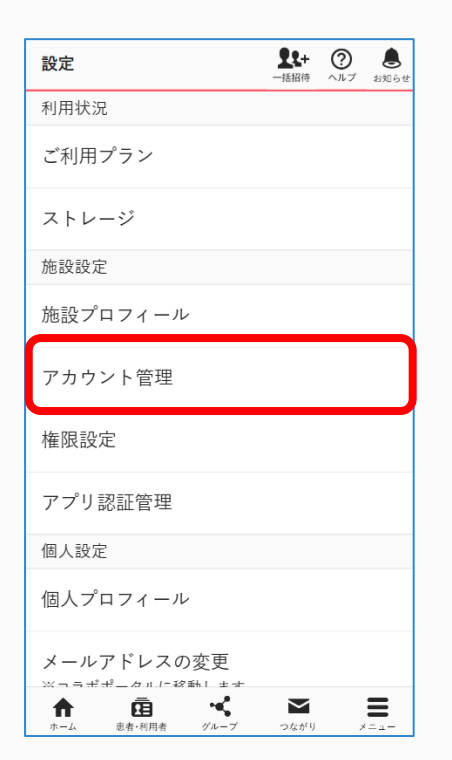

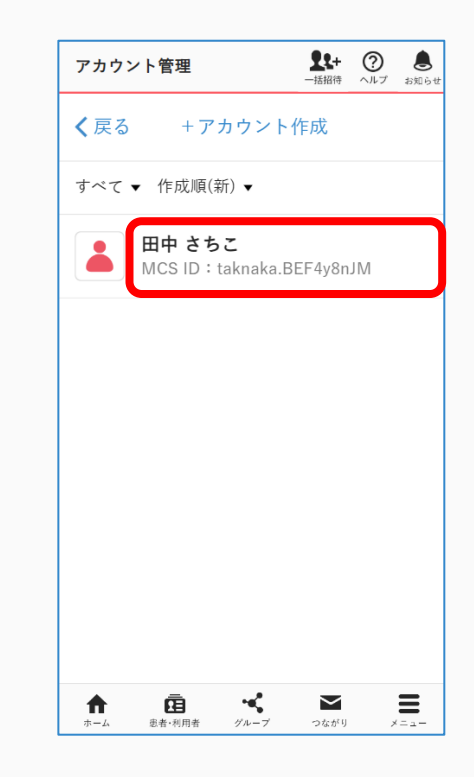

## ④内容を確認し「削除する」をクリックする

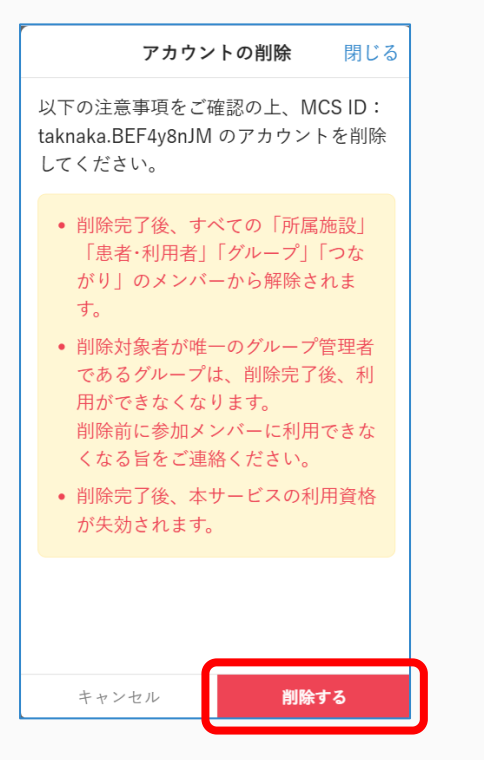

#### ⑤内容を確認し 「実行する」をクリックする

アカウント管理 アカウントの削除 閉じ 最終確認 **く**戻る +アカウント作成 以下の注意事項を再度ご確認の上、アカ ウントの削除を実行してください。 すべて ▼ 作成順(新) ▼ • 削除完了後、すべての「所属施設」 メールアドレス不要でアカウントを作成す 「患者・利用者」「グループ」「つな ることができます。使い方はこちらをご確 がり|のメンバーから解除されま 認ください。 す。 削除対象者が唯一のグループ管理者 であるグループは、削除完了後、利 用ができなくなります。 実行する キャンセル • 削除完了後、本サービスの利用資格 Ξ ↑ ×==-

6完了

- ・削除完了後、すべての「所属施設」「患者・利用者」「グループ」 「つながり」のメンバーから解除されます。
- ・削除対象者が唯一のグループ管理者であるグループは、削除完了後、 利用ができなくなります。
- ・削除前に参加メンバーに利用できなくなる旨をご連絡ください。
- ・削除完了後、本サービスの利用資格が失効されます。

アカウント(MCS ID)の管理主体別の比較

|                                | 自身でアカウントを管理するユーザー | 施設がアカウント(MCS ID)を管理するユーザー                        |
|--------------------------------|-------------------|--------------------------------------------------|
| ログインID                         | メールアドレス           | MCS ID                                           |
| ビジネスプランの課金対象                   | ○(該当月に1回以上ログイン)   | ○ (該当月に1回以上ログイン)                                 |
| 自発登録                           | 0                 | できません。<br>施設管理者に事前にアカウント(MCS ID)を作成してもらう必要があります。 |
| 自主退会                           | 0                 | できません。<br>施設管理者によるアカウント(MCS ID)削除が自主退会に相当します。    |
| スタッフからの解除                      | 0                 | できません。<br>現状、アカウント(MCS ID)の所属変更はできません。           |
| 施設管理者に設定                       | 0                 | 0                                                |
| ログイン画面の「パスワードを忘れた方」からのパスワードの変更 | 0                 | できません。                                           |
| 「設定>パスワードの変更」からのパスワードの変更       | 0                 | 0                                                |
| メールアドレスで招待を受ける                 | 0                 | できません。                                           |
| つながりで招待を受ける                    | 0                 | 0                                                |
| MCS ID直打ちで招待する/される             | -                 | できません。                                           |
| システムメールの受信                     | 0                 | できません。                                           |
| プッシュ通知の受信                      | ○ (アプリの場合)        | ○ (アプリの場合)                                       |
| データ(ファイル)のアクセス履歴依頼             | 0                 | できません。                                           |
| メールアドレスの変更                     | 0                 | できません。                                           |
| 二要素認証のオン                       | 0                 | できません。                                           |
| 証明書の申請・設定                      | 0                 | できません。                                           |

## アカウント(MCS ID)管理機能に関係する各種権限

|                    | 施設管理者          | 非施設管理者                                               |
|--------------------|----------------|------------------------------------------------------|
| アカウント(MCS ID)の新規作成 | 0              | できません。                                               |
| 事業所共通IDの登録         | 0              | できません。                                               |
| 事業所共通IDの変更         | できません。         | できません。                                               |
| 個別IDの変更            | できません。         | できません。                                               |
| アカウント(MCS ID)の停止   | 0              | できません。                                               |
| アカウント(MCS ID)の停止解除 | 0              | できません。                                               |
| アカウント(MCS ID)の削除   | 0              | できません。                                               |
| パスワードのリセット(再発行)    | 0              | できません。                                               |
| パスワードの再設定          | 〇(MCS ID利用者本人) | ○(MCS ID利用者本人)<br>施設管理者によるパスワードのリセット(再<br>発行)が事前条件です |
| アカウント(MCS ID)の利用   | 0              | 0                                                    |